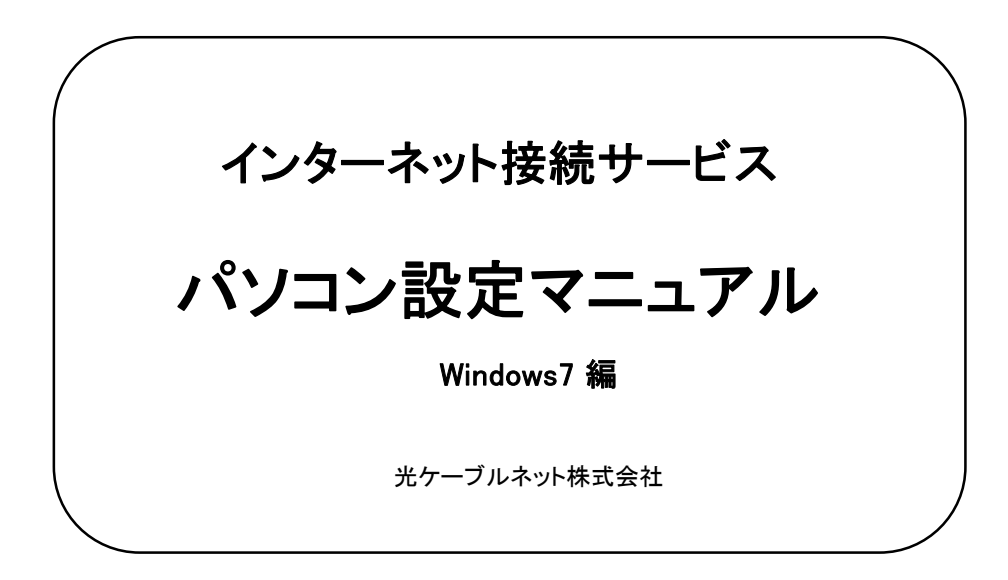

この度は弊社インターネットサービスにご契約いただき誠にありがとうございました。 次頁以降にパソコン設定にかかわる基本事項をご説明いたしますので、ご使用前に必ずお読みください。 尚、別のパソコンを新たにご利用になる際もこのマニュアルが必要となりますので、大切に保管ください。

次

Ħ

| ご利用の前に                    | ページ<br>1 |
|---------------------------|----------|
| TCP/IP設定                  | 2~4      |
| メール設定(Windodws Live Mail) | 5~7      |
| Windows Live Mail ダウンロード  | 8~9      |

#### ご利用の前に

- お客様のパソコンはプライベートなものです。万一データが破損しても当社は保証できませんので、設定等はお客様ご自身で行っていただきますようお願いいたします。
- ② ケーブルモデムに接続されている同軸ケーブルは絶対に抜かないでください。1箇所でもケーブルが抜けると、全てのお客様へのサービスが停止するなどの支障をきたすことがあります。
- ③ 雷によるモデムの故障、交換は有料となります。落雷による被害の多くは、LAN関係に発生いたします。コンセントだけではなく、必ずLANケーブルも抜いて下さい。弊社同軸ケーブルには避雷器が取り付けてありますので、同軸ケーブルは取り付けたままでお願い致します。
- ④ ケーブルモデムの撤去や移設は必ず当社へご連絡ください。
- ⑤ 弊社ケーブルモデムにはパソコンは一台のみ接続できます。2台以上のパソコンに接続をご希望のお客様は、市販のブロードバンドルーターをご利用ください。また、ブロードバンドルータに関するサポートは弊社では行うことが出来ませんのでご利用はお客様自身の責任においてご利用ください。
- ⑥ 通信速度は使用状況により変化するベストエフォートです。通信速度の保証はされません。
- ⑦ お客様ご自身のパソコンでサーバーを立ち上げることはできません。当社のIPアドレスはDHCPサーバーによる動的IPアドレスです。

- ⑧ メールアドレスの変更他、各種オプションは有料となります。
- ⑨ Macintoshに関してのサポートは行っておりません。予めご了承願います。

## Windows7 編

ここでは、Windows 7のインターネット接続方法をご説明致しますが、お客様の画面のデザインや、 設定により画面表示が異なる場合があります。Windows7をインストールした直後の標準状態でご説明致します。 Windows7はWindowsVista/XPと同様に、LANボード(LANカード)が正常に認識されていれば、 特に設定を変更する事なくインターネットに接続できます。 ここではWindows7標準設定の確認としてご参照ください。

#### (1)コントロールパネルの選択

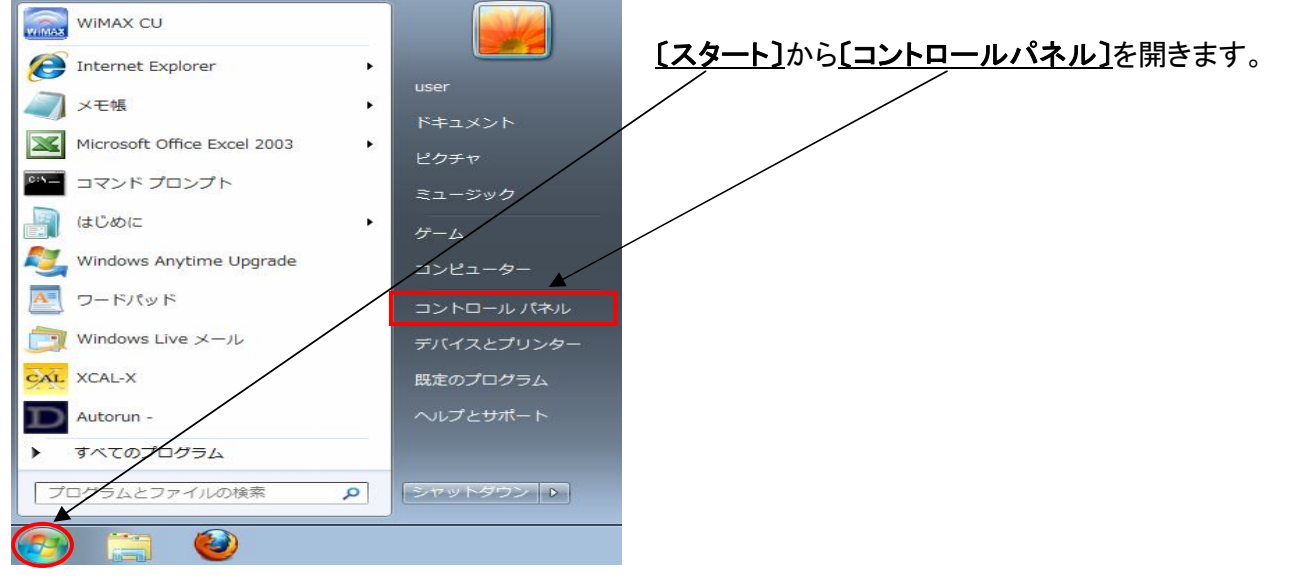

## (2)ネットワークの状態とタスクの表示の選択

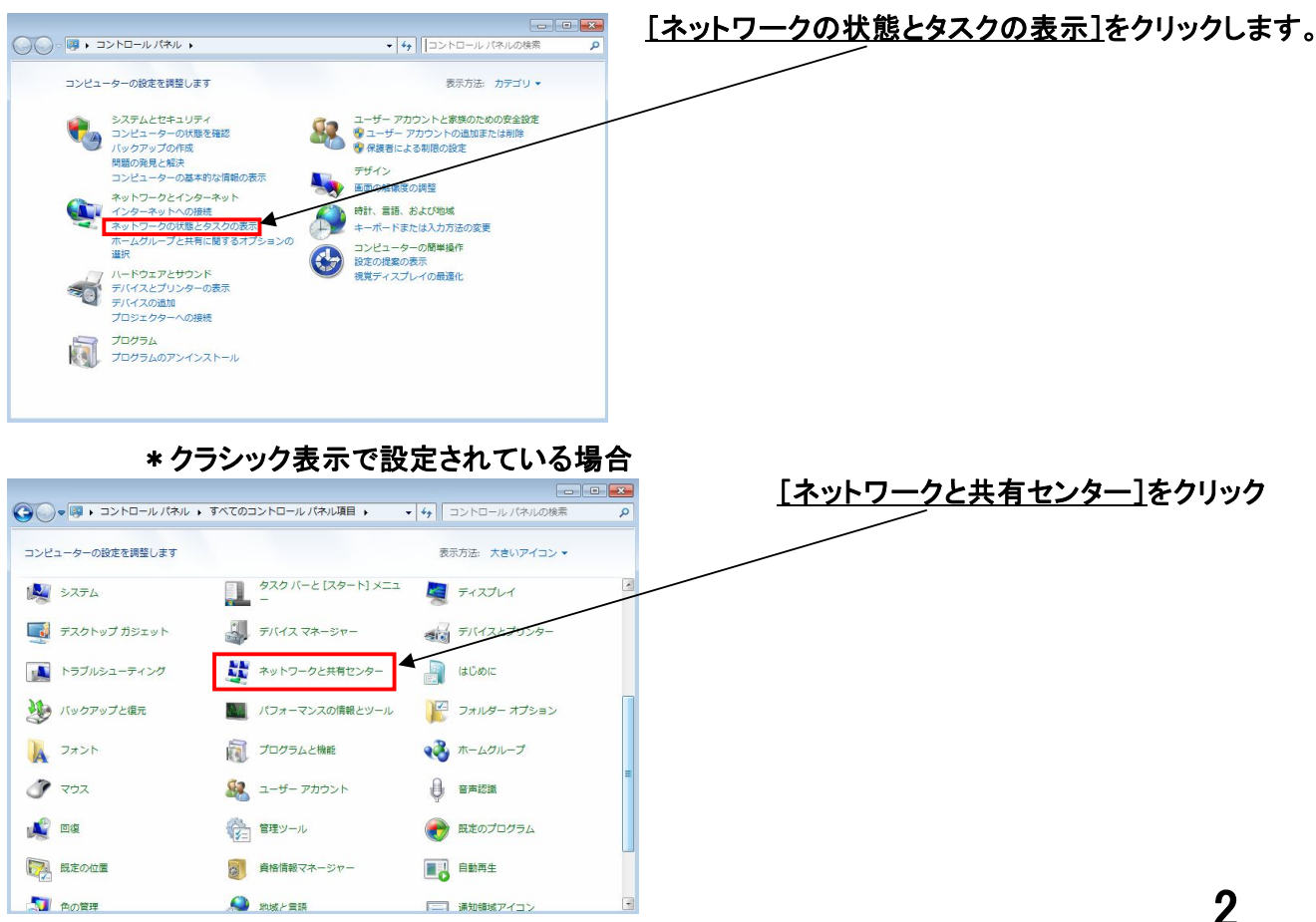

## (3)ネットワーク接続の管理の選択

伝送制御プロトコレインターネット プロトコル。相互接続されたさまざまな ネットワーク間の通信を提供する、既定のワイド エリア ネットワーク ブロトコ ルです。

OK キャンセル

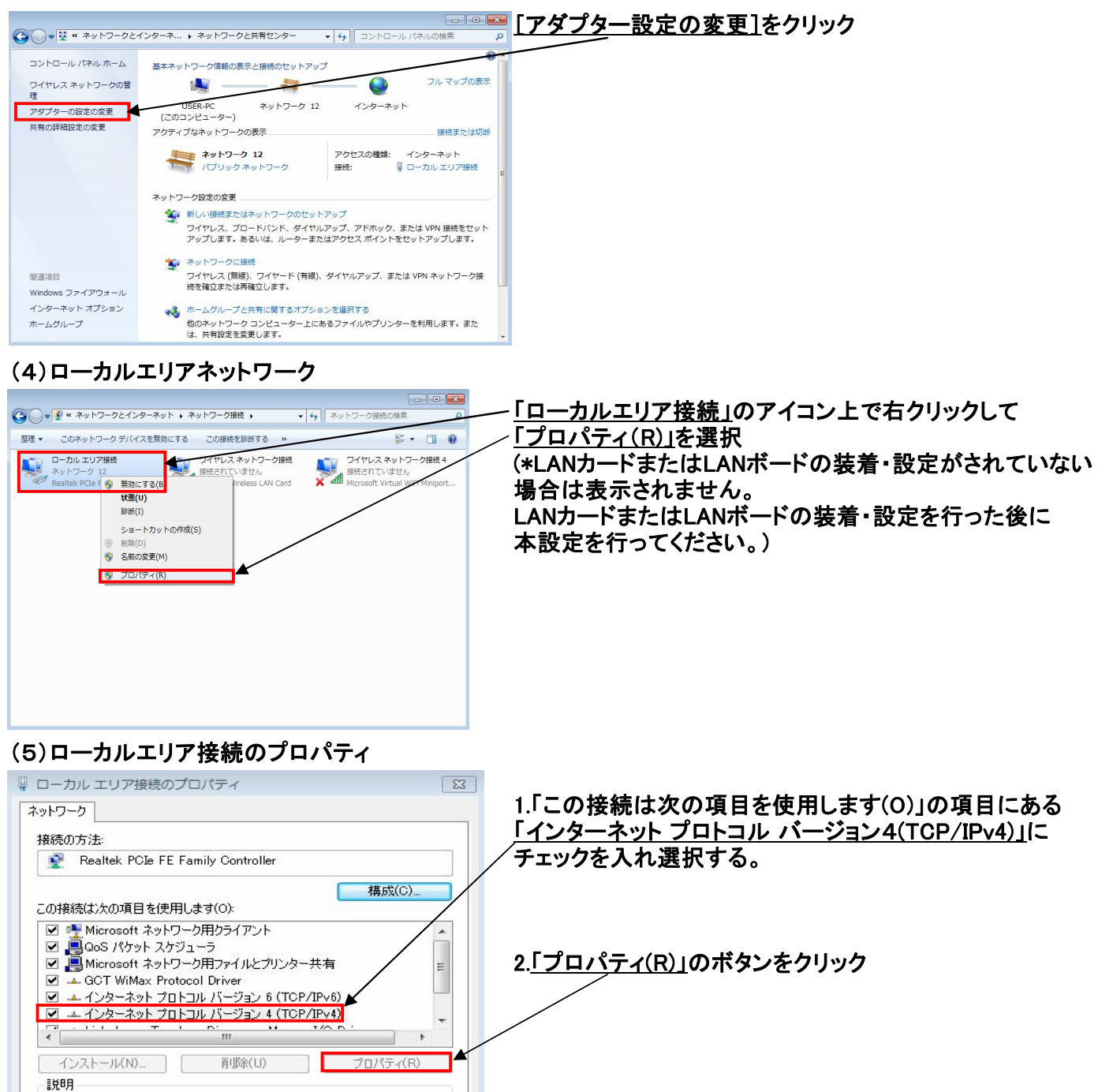

#### (6) インターネット ブロトコル バージョン4(TCP/IPv4)のブロパティ

| え ★替の構成<br>ットワークでこの機能がサポートされている場合は、IP 設定を自動的に<br>ます、サポートされていない場合は、スットワーク管理者に適切な IP  ■ |                                                     |
|---------------------------------------------------------------------------------------|-----------------------------------------------------|
| <ul> <li>※だざい。</li> <li>◎ IP アドレスを自動的に取得する(0)</li> </ul>                              | 2. <u>11Pプトレスを自動的に取得する(0)1</u> にチェックか<br>入っていることを確認 |
| <ul> <li>次の IP アドレスを使う(S):</li> <li>IP アドレス(I):</li> </ul>                            | 3.「DNSサーバーのアドレスを自動的に取得する(B)」                        |
| サブネット マスク(U):<br>デフォルト ゲートウェイ(D):                                                     | にチェックが入っていることを確                                     |
| ◎ DNS サーバーのアドレスを自動的に取得する(B) ○ 次の DNS サーバーのアドレスを使う(F):                                 | 4. <u>「詳細設定(V)」</u> をクリック                           |
| 優先 DNS サーバー(P):                                                                       |                                                     |
| 代替 DNS サーバー(A):                                                                       |                                                     |
| ↓ 終了時(こ設定を検証する(L)                                                                     | 詳細設定(V)                                             |
| OK                                                                                    | - キャンセル                                             |

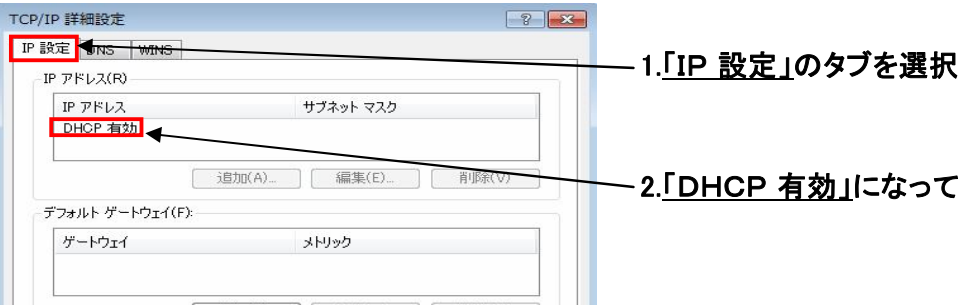

-2.<u>「DHCP 有効」</u>になっていることを確認 · **追加(D)...** 編集(T)... 削除(M) 📝 自動メトリック(U) インターフェイス メトリック(N): OK キャンセル

以上で設定は完了です。

メールソフトの設定 Windows Live メール 編

開く(0)

送る(N)

切り取り(T)

⊐ピ-(C)

削除(D)

2

名前の変更い

プロパティ(R)

シャットダウン 🕨

管理者として実行(A)...

ファイルの場所を開く(I)

タスク バーに表示する(K)

以前のバージョンの復元(V)

スタート メニューに表示する(U)

互換性のトラブルシューティング(Y)

 できるオンラインFAQ Windows7編
 ・デスクトップ ガジェット

🕢 既定のプログラム

📙 DAEMON Tools Lite

IWord プラグイン

Microsoft Office

MW-U2510 ユーティリティ

Mindows Live Call

Windows Live Writer

📴 Windows Live メール

WinPcap
 アクセサリ
 前に戻る

& Windows Live Messenger

● Windows Live フォト ギャラリ ■ Windows Live ムービー メーカ

ラムとファイルの検索

Mozilla Firefox

Windows Live

Couei

DivX

OSD

Windows7の代表的なメールソフトの設定例として、Windows Liveメールをご利用になっている場合の

設定ポイントを示します。※お客様のパソコンと若干画面が異なる可能性があります。 ※Liveメールのインストールの済んでない方は説明書の7ページをご覧ください。

副 FAX 受信者

ドキュメント

Efa (zip 形式) フォルダー

💐 A 般 🐸 🥔 🕐 🖙 🖑

○ メール受信者

■ デスクトッフ

「スタートボタン」から「すべてのプログラム」 をクリックしていき、「Windows Liveメール」を クリックします。 デスクトップ上にショートカットを置いて おくと後ですばやく開くことができます。

> 左記画面のWindows Liveメールの上で右クリック をして、「**送る**」-「デスクトップ」を選択

してください。

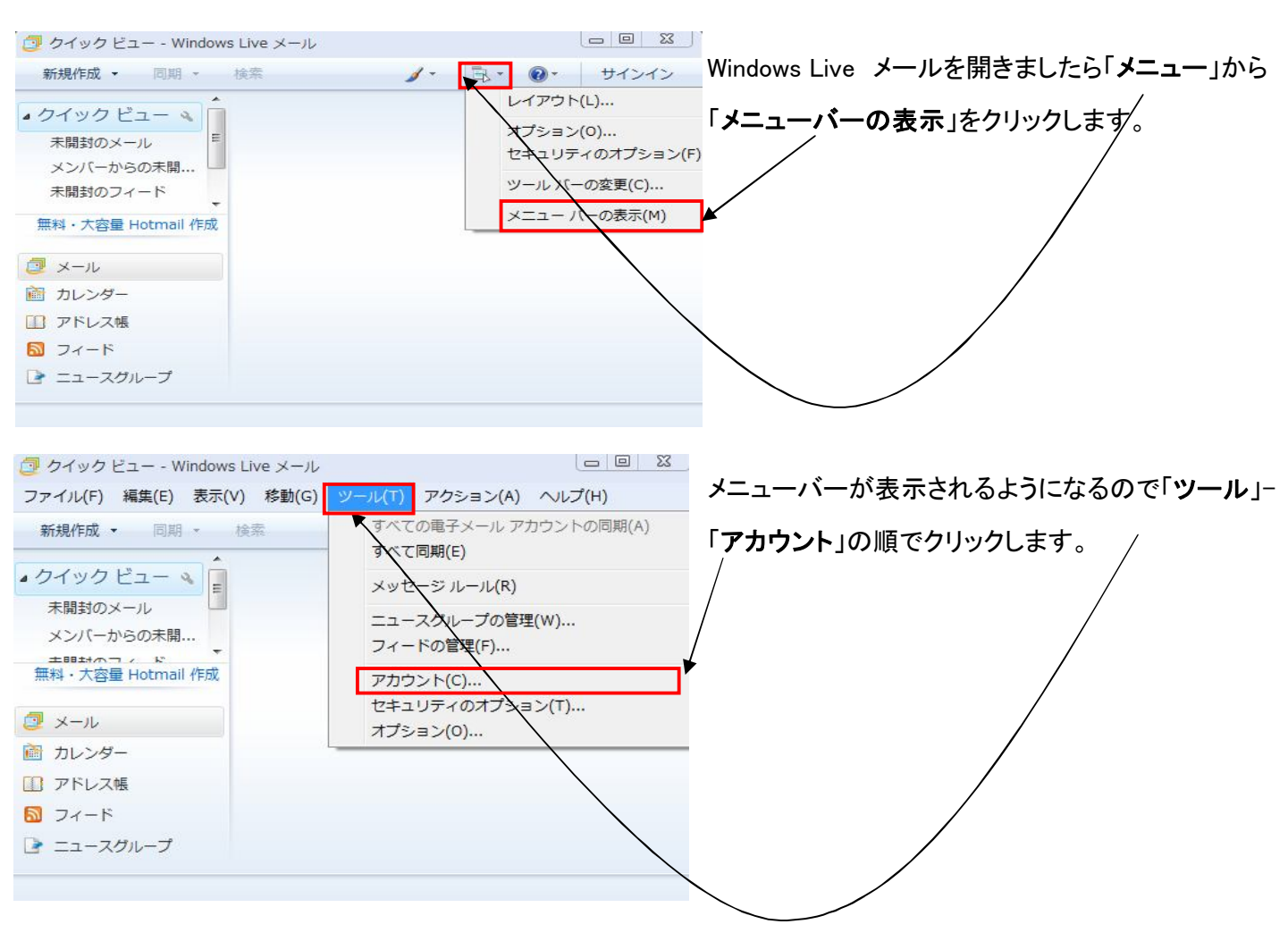

| カワント<br>電子メール アカウントやニュースグループを新しく登録するには、「追加」をグルクします。追加したアカウントやニュースグルー                                                                                                    | 「 <b>追加</b> 」をクリックします。                                                                                                    |
|----------------------------------------------------------------------------------------------------|----------------------------------------------------------------------------------------------------|
| を編集、エクスポート、削除するには、対象を切っかしてから、希望の動作を対っかします。<br>ニュース マイクロソフトコミュニティ(既定のアカ ディレクトリサービス                                                                                                    |                                                                                                    |
|                                                                                                    |                                                                                                    |
| ) アカウントの追加                                                                                                    |                                                                                                    |
| アカウントの種類の選択<br>追加するアカウントの種類を選択してください。                                                                                                    | ――「 <b>電子メールアカウント</b> 」をクリックして、<br>「 <b>次へ</b> (N)」をクリックします。                                                                                                    |
|                                                                                                    |                                                                                                    |
| 電子メール アカウントを追加する                                                                                                    | 次のようなインターネット接続ウィザードが                                                                                                    |
| 電子メール アカウントを追加する                                                                                                    | 次のようなインターネット接続ウィザードが<br>表示されますのでサービス開始案内書(別紙)の                                                                                                    |
| 電子メール アカウントを追加する<br>電子メール アカウント情報を以下に入力してください。<br>電子メール アドレフ(F) コーザーID@otvre.in                                                                                                    | 次のようなインターネット接続ウィザードが<br>表示されますのでサービス開始案内書(別紙)の                                                                                                    |
| 電子メール アカウントを追加する<br>電子メール アガウント情報を以下に入力してください。<br>電子メール アドレス(E): ユーザーID@otvne.jp<br>例 example555@hotmail.com 無料-大容量 Hotmail/Epg                                                                                                    | 次のようなインターネット接続ウィザードが<br>表示されますのでサービス開始案内書(別紙)の<br><u>メールアドレスを"</u> ユーザーID@otv.ne.jp"                                                                                                    |
| 電子メール アカウントを追加する<br>電子メール アカウント情報を以下に入力してください。<br>電子メール アドレス(E): ユーザーID@otvne.jp<br>例 example555@hotmail.com <u>無料・大容量 Hotmail/Ept</u><br>パスワード(P): ●●●●●●●●<br>図 パスワードを保存する(R)                                                                                                    | 次のようなインターネット接続ウィザードが<br>表示されますのでサービス開始案内書(別紙)の<br><u>メールアドレスを"</u> ユーザーID@otv.ne.jp"<br>(ユーザーID@ktv.ne.jp)                                                                               |
| ■子メール アカウントを追加する<br>電子メール アカウント情報を以下に入力してください。<br>電子メール アドレス(E): ユーザーID@otvne.jp<br>例: example555@hotmail.com <u>無料・大容量 Hotmail/Epti</u><br>パスワード(P):<br>アパスワードを保存する(R)<br>このアカウントから送信されたメールに差出人として表示する名前を入力してください(H)                                                                                                    | 次のようなインターネット接続ウィザードが<br>表示されますのでサービス開始案内書(別紙)の<br><u>メールアドレスを"</u> ユーザーID@otv.ne.jp"<br>(ユーザーID@ktv.ne.jp)<br>と入力後にパスワードを英数8ケタで                                                          |
| <ul> <li>■子メール アカウントを追加する</li> <li>電子メール アガウンド情報を以下に入力してください。</li> <li>電子メール アドレス(E): ユーザーD@otvne.jp<br/>例! example555@hotmail.com 無料・大容量 Hotmail/E成</li> <li>パスワード(P): ●●●●●●●●</li> <li>パスワード(P): ●●●●●●●</li> <li>パスワードを保存する(R)</li> <li>このアカウントから送信されたメールに差出人として表示する名前を入力してください(H)</li> <li>表示名(D): 群馬太郎<br/>例: Taro Chofu</li> </ul>        | 次のようなインターネット接続ウィザードが<br>表示されますのでサービス開始案内書(別紙)の<br><u>メールアドレスを"</u> ユーザーID@otv.ne.jp"<br>(ユーザーID@ktv.ne.jp)<br>と入力後にパスワードを英数8ケタで<br>入力してください。                                             |
| ■子メール アカウントを追加する<br>電子メール アカウンド情報を以下に入力してください。<br>電子メール アドレス(E): ユーザーID@otvne.jp<br>例: example555@hotmail.com <u>無料・大容量 Hotmail/Eps</u><br>パスワード(P): ●●●●●●●●<br>⑦ パスワードを(保存する(R)<br>このアカウントから送信されたメールに差出人として表示する名前を入力してください(H)<br>表示名(D): 群馬太郎<br>例 Taro Chofu                                                                                  | 次のようなインターネット接続ウィザードが<br>表示されますのでサービス開始案内書(別紙)の<br><u>メールアドレスを"</u> ユーザーID@otv.ne.jp"<br>(ユーザーID@ktv.ne.jp)<br>と入力後にパスワードを英数8ケタで<br>入力してください。<br><b>表示名欄に"お好きな名前"</b> を入力してください。          |
| 電子メール アカウントを追加する         電子メール アガウンド情報を以下に入力してください。         電子メール アドレス(E):       ユーザーID@otvne.jp         (例: example555@hotmail.com       無料・大容量 Hotmail/E成         パスワード(P):       ●●●●●●●●●         (ア)パスワードを(保存する(R)       このアカウントから送信されたメールに差出人として表示する名前を入力してください(H)         表示名(D):           (別)           型/電子メール アカウントのサーバー設定を手動で構成する(C) | 次のようなインターネット接続ウィザードが<br>表示されますのでサービス開始案内書(別紙)の<br><u>メールアドレスを"</u> ユーザーID@otv.ne.jp"<br>(ユーザーID@ktv.ne.jp)<br>と入力後にパスワードを英数8ケタで<br>入力してください。<br><b>表示名欄に"お好きな名前"</b> を入力してください。          |
| ■子メール アカウントを追加する<br>電子メール アカウント 情報を以下に入力してください。<br>電子メール アドレス(E): <u>ユーザーID@otvneip</u><br>例! example555@hotmail.com <u>無料:大容量 Hotmail/Ep</u><br>/(スワード(P): ●●●●●●●●●<br>② /(スワードを(保存する(R)<br>このアカウントから送信されたメールに差出人として表示する名前を入力してください(H)<br>表示名(D): 酵馬太郎<br>例: Taro Chofu<br>② 電子メール アカウントのサーバー設定を手動で構成する(C)<br>次へ(N) キャンセル                      | 次のようなインターネット接続ウィザードが<br>表示されますのでサービス開始案内書(別紙)の<br>メールアドレスを"ユーザーID@otv.ne.jp"<br>(ユーザーID@ktv.ne.jp)<br>と入力後にパスワードを英数8ケタで<br>入力してください。<br>表示名欄に"お好きな名前"を入力してください。<br>こちらの欄に[チェック]を入れてください。 |
| ■<br>電子メール アカウントを追加する<br>電子メール アガウンド情報を以下に入力してください。<br>電子メール アドレス(E): <u>2-ザーID@otvne.jp</u><br>例! example555@hotmail.com <u>無料:大容量 Hotmail/Epp</u><br>パスワード(P): ●<br>のアカウントから送信されたメールに差出人として表示する名前を入力してください(H)<br>表示名(D):<br>群馬太郎<br>例: Taro Chofu<br>「<br>工 電子メール アカウントのサーバー設定を手動で構成する(C)<br>次へ(N) キャンセル                                       | 次のようなインターネット接続ウィザードが<br>表示されますのでサービス開始案内書(別紙)の<br>メールアドレスを"ユーザーID@otv.ne.jp"<br>(ユーザーID@ktv.ne.jp)<br>と入力後にパスワードを英数8ケタで<br>入力してください。<br>表示名欄に"お好きな名前"を入力してください。<br>こちらの欄に[チェック]を入れてください。 |

| G          | 電子メール アカウントを追加する                                                                    |                            |
|------------|-------------------------------------------------------------------------------------|----------------------------|
| 0          |                                                                                     | 受信サーバー側に"pop01.otv.ne.jp", |
|            | 電子メールサーバーの情報について                                                                    | (pop01.ktv.ne.jp)          |
|            | 交信リーバー16年間<br>受信メールサーバーの種類(M) POP3 ▼                                                | ∠送信サーバー側に"smtp.otv.ne.ip"  |
|            | 受信サーバー(D: pop01otvne.jp ポート(P): 110<br>このサーバーはセキュリティで保護された接続 (SSL) が必要(L)           |                            |
|            | ログインに使用する認証(U): クリア テキスト認証<br>ログイン ID (電子メール アドレスと異なる場合)(1):                        |                            |
|            |                                                                                     | と入力してください。                 |
|            | )を信サーバー(自物)<br>送信サーバー(0): <u>[smtpotvnejp]</u> ポート(R): 25                           |                            |
|            | <ul> <li>□ このサーバーはセキュリティで保護された接続 (SSL) が必要(Q)</li> <li>□ 送信サーバーは認証が必要(V)</li> </ul> | 入力後に、〔次へ(N)〕を押してください。      |
|            | 次へ(N) キャンセル                                                                         | -<br>-                     |
|            |                                                                                     |                            |
| $\bigcirc$ | ■王 電子メール アカウントを追加する                                                                 |                            |
| 0          |                                                                                     |                            |
|            | アカウントのセットアップに必要な情報の入力が完了しました。                                                       |                            |
|            |                                                                                     |                            |
|            |                                                                                     |                            |
|            |                                                                                     |                            |
|            |                                                                                     |                            |
|            |                                                                                     | 〔完了〕をクリックしてください。           |
|            |                                                                                     |                            |
|            |                                                                                     |                            |
|            |                                                                                     |                            |
|            | 完了(F) キャンセル                                                                         |                            |

以上で設定は完了です。

Windows Live メールのダウンロード 編

# ◆はじめに

Windows7ではWindowsメールやOutlook Explessのようなメールソフトは標準でインストールされておりません。 PCにオフィスのOutlookがインストールされていればそちらでの代用も可能です。 Liveメールはマイクロソフト社より無償提供されております。

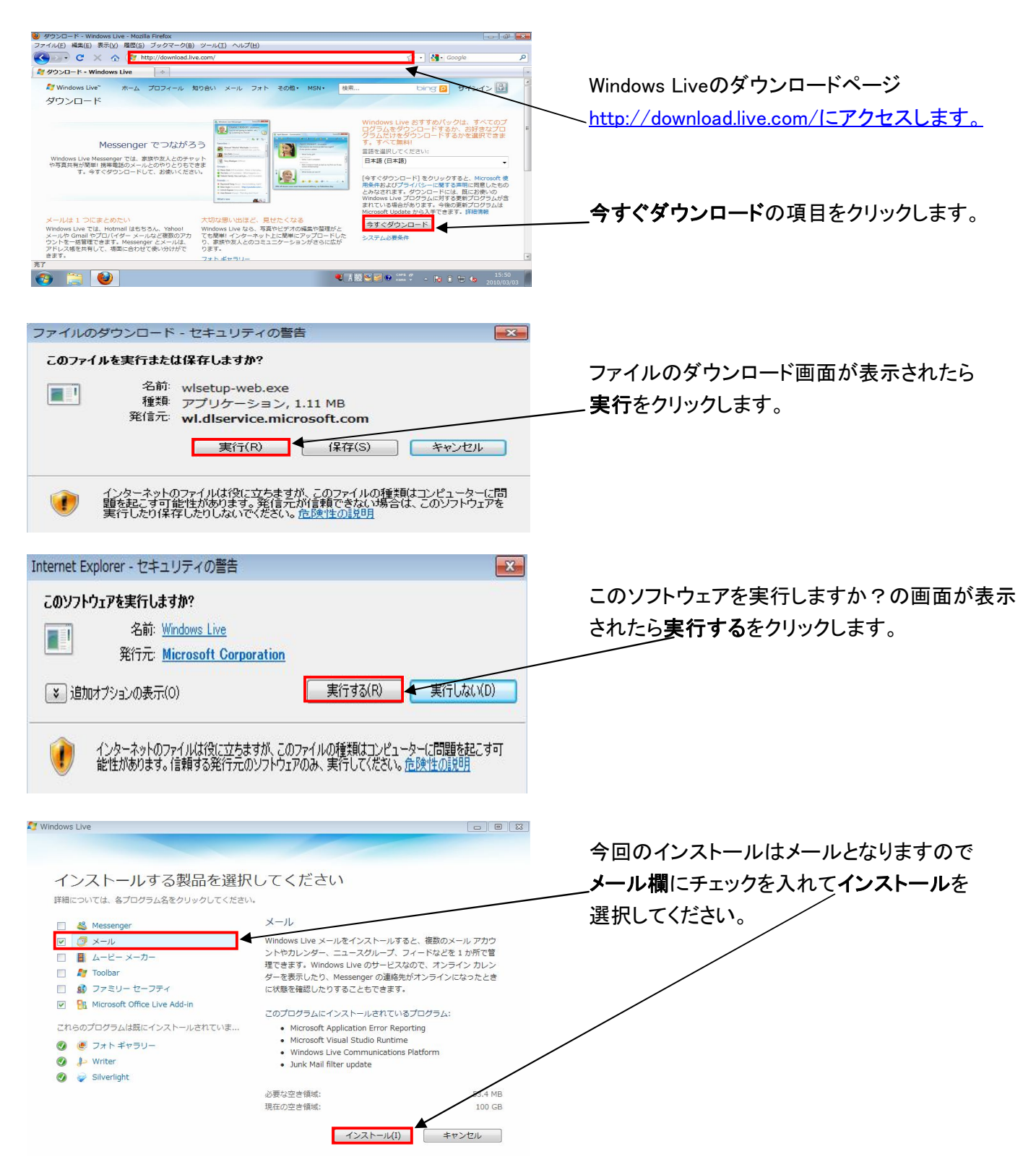

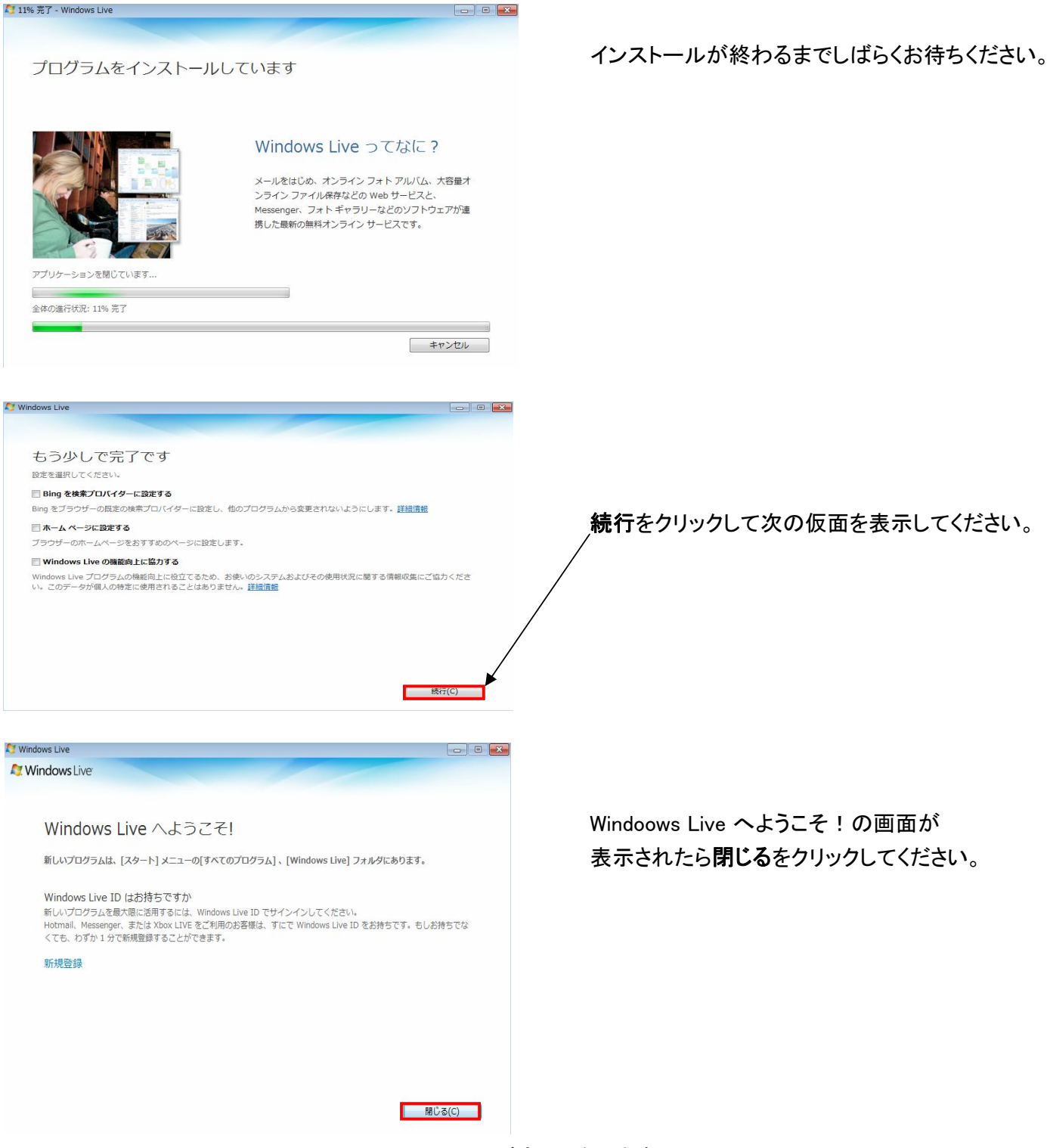

以上でWindows Liveメールのインストールが完了となります。